## راهنمای استفاده از اپلیکیشن بیمه شده سیناد

پس از ورود به آدرس **sinad.hafezinsurance.ir/app** از طریق گزینه **نرم افزار مخصوص گوشی های هوشمند** اقدام به نصب اپلیکیشن سیناد مینماییم.

پس از کلیک بر روی گزینه فوق لینک مخصوص تلفن همراه شما نمایان میشود.

پس از ورود به اپلیکیشن نام کاربری و کلمه عبور را که همان **کدملی بیمه شده اصلی** میباشد وارد مینماییم و پس از ورود میتوانید کلمه عبور خود را تغییر دهید.

**اعلام هزینه درمانی**: برای ثبت هزینه های درمانی پس از ورود به این قسمت نام بیمه شده ای که هزینه متعلق به آن شخص میباشد را انتخاب مینماییم در ادامه اطلاعات خواسته شده هزینه درمانی که شامل (تاریخ هزینه – عنوان هزینه – مبلغ پرداخت شده) میباشد را وارد نموده و پس از کلیک بر روی گزینه افزودن تصویر مدارک به دوربین گوشی موبایل متصل شده و از اسناد مربوطه به صورت واضح و خوانا عکس گرفته و ذخیره مینمایید و یا اینکه تصاویری که از قبل عکس گرفته اید را از قسمت انتخاب از گالری اضافه نموده و بر روی گزینه تایید کلیک مینماییم،در انتها گزینه تایید و اعلام هزینه را انتخاب نموده و هزینه فوق ثبت میشود.

توضيح: در صورت وجود هزينه تكراري در يك روز و با يك مبلغ و يك موضوع وارد نمودن شماره نظام پزشكي الزاميست

| اعلام هزینه درمانی 🗧                                                                                                    | ارونې 🔪                                                        | nga pini 🚍                                                                                                    | فاطمه صياديان - اصلي                      |
|----------------------------------------------------------------------------------------------------|----------------------------------------------------------------|----------------------------------------------------------------------------------------------------|-------------------------------------------|
| برای تبت هزینه اطفا نام بیماری که هزینه متعلق به وی میباشد را انتخاب<br>نمایید.<br>در صورتی که اعضای خانواده تحت پوشش شما به درستی نمایش داده<br>نمیشود دکمه بازنشانی را لمس کنید | وی مطالب دور میکند ( استان ا<br>این اینا و دور میکند ( استان ا | برای لبت هربه اطلا کم بیدی که م<br>تعارید<br>در میران که اعمان مانوان است رود<br>اصبایی دانند بازشانی را اسی این | تاريخ انجام هزينه*                        |
| بازنشانی مجدد اطلاعات اعضای خانواده                                                                                                    | ی جاری 🗙                                                       | ليست هزينه هار                                                                                                   | عنوان هرینه های تخت پومیس بیمه نامه       |
| فاطمه صياديان - اصلي                                                                                                    | ۱۴۰۲/۰۹/۲۹<br>ریال ۲۰۰٫۰۰۰                                     | فاطمه صیادیان<br>ویزیت<br>کد بذیدش: ۶۶                                                                           | مبلغ پرداخت سده نوسط بیمار - ریال-        |
| نسرين پرنوري - دختر                                                                                                    |                                                                |                                                                                                    | کد نظام پزشکی - اختیاری                   |
|                                                                                                    | اتمام عمليات                                                   | ثبت بعدی                                                                                                    | افزودن تصویر مدارک *<br>توضیحات (اختباری) |
|                                                                                                    |                                                                |                                                                                                    |                                           |
|                                                                                                    |                                                                |                                                                                                    | تایید و اعلام هزینه                       |
|                                                                                                    |                                                                |                                                                                                    |                                           |

**پیگیری هزینه درمانی :** برای پیگیری هزینه های درمانی پس از ورود به این قسمت میتوان هزینه ها را به تفکیک (هزینه خانواده – وضعیت هزینه – کد رهگیری ) پیگیری نمود.

**براساس هزینه خانواده :** هزینه ها به تفکیک هر شخص نمایش داده میشود.

**بر اساس وضعیت هزینه :** هزینه ها با توجه به اینکه در چه وضعیتی هستند تفکیک شده اند.

**بر اساس کدرهگیری :** هزنه ها با توجه به کد رهگیری دریافتی در زمان ارسال مدارک قابل پیگیری میباشند.

با کلیک بر روی هر هزینه،جزئیات همان هزینه نمایش داده میشود.

**جزئیات هزینه / مشاهده تصویر پیوست مدارک درمانی :** جهت مشاهده تصویر اسناد ضمیمه شده میباشد.

**جزئیات هزینه / تکمیل نواقص :** برای هزینه های عودت شده کاربرد دارد که پس از اضافه نمودن نواقص،هزینه از حالت عودت خارج شده و مجدد در چرخه ارزیابی قرار میگیرد.

**جزئیات هزینه / انصراف از درخواست پرداخت هزینه :** هر گاه بیمه شده از پرداخت هزینه خود منصرف شود میتواند از این گزینه استفاده نماید. (مثلا هزینه های خارج از تعهد)

**جزئیات هزینه / تاریخچه وضعیت هزینه :** گردش هزینه در سامانه سیناد از زمان ثبت در این قسمت نمایش داده میشود.

**جزئیات هزینه / درخواست اصل مدارک :** هرگاه بیمه شده بخواهد از سهم خود در بیمه های دیگر استفاده نماید میتواند درخواست خود را جهت دریافت مدارک در این قسمت ثبت نماید.

| ~                                                 | ,                                                                      | جزئيات هزينه 🗧 🗧                                                                                                    | 🗮 پیگیری هزینه درمانی 🗮                                                                                          |
|---------------------------------------------------|------------------------------------------------------------------------|----------------------------------------------------------------------------------------------------|----------------------------------------------------------------------------------------------------|
| <b>ای جاری :</b><br>۲۰۰،۰۰۰ ریال<br>منتظر ارزیاد، | <b>هزینه ه</b><br>فاطمه صیادیان<br>ویزیت - ۱۴۰،۷/۹۹/۱۹<br>کد رهگیری: - | مدارک هزینه درمانی تحویل نشده است.<br>بخاطر داشته باشید تا زمانی که مدارک هزینه درمانی خود را تحویل ننمایید<br>هزینه های انجام شده پرداخت نخواهند گردید.                                                                                                    | (ع) قبلم آموزش پیگیری هزینه درمانی<br>هزینه های درمانی مربوط به تاریخ (۱/۱/۱۶ تا ۲۰/۱۶/۱۶/۱۶)<br>تغییر بیمه نامه |
| جمع هزینه های جاری : ۲۰۰٬۰۰۰ ریال                 | جمع هزینه های م                                                        | حذف هزینه<br>فرایند رسیدگی هزینه درمانی                                                                                                    | بر اساس هزینه خانواده بر اساس وضعیت هزینه<br>بر اساس کد رهگیری                                                   |
|                                                   |                                                                        | <ul> <li>عادم هزینه:</li> <li>تد پذیرش هزینه:</li> <li>تریخ اعلام هزینه:</li> <li>تاریخ اعلام هزینه:</li> <li>۲۹/۹/۹/۹</li> <li>تاریخ اعلام هزینه:</li> <li>۲۹/۹/۹/۹</li> <li>۲۹/۹/۹/۹/۹</li> <li>۲۹/۹/۹/۹/۹</li> <li>۲۹/۹/۹/۹/۹</li> <li>۲۹/۹/۹/۹/۹</li> <li>۲۹/۹/۹/۹/۹</li> <li>۲۹/۹/۹/۹</li> <li>۲۹/۹/۹/۹</li> <li>۲۹/۹/۹/۹</li> <li>۲۹/۹/۹/۹</li> <li>۲۹/۹/۹/۹</li> <li>۲۹/۹/۹</li> <li>۲۹/۹/۹<td>فاطمه صياديان - اصلي - (۱) عدد<br/>نسرين پرنوري - دختر - (۰) عدد</td></li></ul> | فاطمه صياديان - اصلي - (۱) عدد<br>نسرين پرنوري - دختر - (۰) عدد                                                  |

**پاسخگوی آنلاین :** جهت ارتباط آنلاین بیمه شدگان با شرکت بیمه مورد استفاده قرار میگیرد.

**مراکز طرف قرارداد روی نقشه :** برای مشاهده لیست مراکز درمانی طرف قرارداد با شرکت بیمه میتوان از این قسمت استفاده نمود. **اعضای خانواده تحت پوشش :** برای مشاهده اطلاعات بیمه شده اصلی و اعضای تحت پوشش آن میتوان از این قسمت استفاده نمود. توضیح: در صورت نبود هر یک از اعضا تحت پوشش میتوان از گزینه بازنشانی مجدد اطلاعات اعضای خانواده استفاده نمود.

| اعضای خانوادہ تحت پوشش                                               | =                                                   | = | اعضاى خانواده تحت پوشش              | > |
|----------------------------------------------------------------------|-----------------------------------------------------|---|-------------------------------------|---|
| بازنشانی مجدد اطلاعات اعضای خانواده<br>فاطمه صیادیان - اصلي          |                                                     |   | بازنشانى مجدد اطلاعات اعضاى خانواده |   |
| فاطمه                                                                | نام :<br>نام خانوادگی :<br>جنست :                   |   | فاطمه صياديان - اصلي                |   |
| עי<br>זיייץ/וב∕⊳∓                                                    | شماره شناسنامه :<br>کدملی :<br>سن :<br>تاریخ تولد : |   | نسرين پرنوري - دختر                 |   |
|                                                                      | شماره موبایل :<br>کد شبا :<br>کد پرسنلی :           |   |                                     |   |
| کارکنان و بازنشستگان و وظیفه بگیران با خانواده طرح ۲<br>سایر<br>اصلي | نام طرح :<br>نوع استخدام :<br>نسبت :                |   |                                     |   |
| <br>كونت;                                                            | <b>کد بیمه شده :</b><br>محل خدمت / س<br>استان شهر - |   |                                     |   |
| ويرايش اطلاعات                                                       |                                                     |   |                                     |   |
|                                                                      |                                                     |   |                                     |   |
|                                                                      |                                                     |   |                                     |   |

**اعلام نقص اطلاعات اعضای خانواده :** جهت بار گزاری اسناد درخواستی شرکت بیمه جهت رفع نقص مورد استفاده میباشد.